2018 年拟录取定向就业硕士研究生签订协议书通知 一、签订对象:

2018年拟录取为定向就业的硕士研究生(以下简称:定向考生)。

二、协议书查询/下载:

登录同济大学研究生招生管理平台 <u>http://yjszs.tongji.edu.cn/</u>,选择"硕士考生查询系统",输入考生编号和身份证号查询本人协议书,核对内容无误后进行下载。具体流程参阅附件。

三、协议书签订/寄送:

(一)录取专业为金融(代码: 025100)、工商管理(代码: 125100)、公共管理
(代码: 125200)、会计(代码: 125300)、工程管理(代码: 125600)、法律(非
法学)(代码: 035101)和法律(法学)(代码: 035102)的定向考生按以下要求
签订寄送协议书:

1.两方协议:

定向考生填写完整后,于6月29日前将一式两份协议书*通过邮政特快专递*寄送至各中心。

2.三方协议:

定向考生和定向就业单位填写完整后,于6月29日前将一式三份协议书*通过 邮政特快专递*寄送至各中心。

| 部门      | 联系人 | 通讯地址                      | 联系电话     |
|---------|-----|---------------------------|----------|
| 金融 (MF) | 王老师 | 上海市四平路 1500 号同济大厦 A 楼 615 | 65982259 |
| 工商管理    | 吴老师 | 上海市四平路 1500 号同济大厦 A 楼 609 | 65982778 |

各中心协议书寄送地址

| (MBA)      |                    |                            |          |
|------------|--------------------|----------------------------|----------|
| 高级工商管理     | 工业库                | 上海之田式政 1020 日日这上兴中兴中义 0402 | 65084050 |
| (EMBA)     | 土石则                | 上海巾四半路 1239 号间济大学中法中心 C403 | 05984950 |
| 公共管理 (MPA) | 吴老师                | 上海市四平路 1500 号同济大厦 A 楼 603  | 65980269 |
| 工程管理       | <del>-kt dat</del> |                            | 65000100 |
| (MEM)      | 学老师                | 上海巾四半路 1500 号问济大厦 A 按 619  | 05982108 |
| 会计 (MPACC) | 邵老师                | 上海市四平路 1500 号同济大厦 A 楼 609  | 65980310 |
| 法律(非法学)、   | مان المان الم      | 上海市四平路 1239 号同济大学法学院衷和楼    | 65000060 |
| 法律(法学)     | 赵老师                | 1301B                      | 03988303 |

(二) 其他录取专业的定向考生

1.两方协议:

定向考生填写完整后,于6月29日前将一式两份协议书*通过邮政特快专递*寄送至研究生招生处。

2.三方协议:

定向考生和定向就业单位填写完整后,于6月29日前将一式三份协议书通过

邮政特快专递寄送至研究生招生处。

3.临住协议:

定向考生和规培医院填写完整后,统一由规培医院将协议寄送至研究生招生处。

| 医院名称 | 联系人 | 通讯地址                      | 联系电话     |
|------|-----|---------------------------|----------|
| 口腔医院 | 李老师 | 上海市延长中路 399 号同济大学附属口腔医院 3 | 66524025 |

## 规培医院协议书寄送地址

|                 |     | 号楼2楼院办                        |              |
|-----------------|-----|-------------------------------|--------------|
| 第十人民医院          | 唐老师 | 上海市延长中路 301 号六号楼 4 楼人力资源处     | 66301857     |
| 同济医院            | 相老师 | 上海市普陀区新村路 389 号同济医院人事处        | 66111309     |
| 左主医院            | 徐老师 | 上海市东方医院南院云台路 1800 号 5 楼人力资源   | 38804518 转   |
| <b>示力</b> 医阮    |     | 部                             | 32097        |
| 笛               | 黄老师 | 上海市浦东新区沪南路 550 号行政楼 202 人力资   | 20261227     |
| <b>弟一妇</b> 妥休健阮 |     | 源部                            | 20201227     |
| 杨浦医院            | 邱老师 | 上海市杨浦区腾越路 450 号 5 号楼 202 室人事科 | 65690520*812 |
| 中中宁区的           | 陈老师 | 上海市静安区保德路 1278 号上海市皮肤病医院      | 18017226820  |
| 又欣闲医阮           |     | 11 号楼 3 楼科教科                  | 10017330030  |

4.少干协议:

按照邮件通知,定向考生收到研究生招生处寄出的协议书后,和定向省级教育行 政部门填写完整后,于6月29日前将其中两份协议书通过邮政特快专递寄回至研 究生招生处。无需登录同济大学研究生招生管理平台再次下载!

研招处联系地址:上海市四平路 1239 号同济大学瑞安楼 512 室

联系部门:同济大学研究生院招生处

邮政编码: 200092

联系电话: 021-65982944

四、注意事项:

- 定向考生签订好协议书、政审合格且录检通过后,我们方能寄发录取通知书。届时会 在本网站公布可寄发通知书的硕士研究生名单,请勿来电、来人询问此类事项。
- 根据《同济大学合同管理办法》规定,我们签字盖章后的定向考生协议书(少干计划 考生除外)将在考生入学报到后统一返回两份(或一份),由本人和定向就业单位(或 本人)留存。
- 研究生招生管理平台于6月7日正式开放查询下载协议书功能,之前测试阶段有个 别定向考生误下载了测试版本。我们已经取消上述考生的确认信息,请上述考生按照 本通知要求下载协议书。

附件:

## 查询下载协议书流程

登录研究生招生管理平台: <u>http://yjszs.tongji.edu.cn/</u>

(推荐使用火狐浏览器)

|         | 同济大学研究生 | 招生管理平                 | 台                                                    |
|---------|---------|-----------------------|------------------------------------------------------|
| 硕士推免报名系 |         | <b>反正的</b><br>硕士报名费交费 | 使<br>使<br>使<br>使<br>使<br>的<br>使<br>的<br>等<br>的<br>系统 |

点击上图硕士考生查询系统

| i    | 硕士考生查询系统 |
|------|----------|
| 证件号码 | j:       |
| 考生编号 |          |
|      | 登录 关闭    |
|      |          |

输入本人证件号码和考生编号后,点击登录,进入系统

| 🚴 考生基础信息   |  |
|------------|--|
| 👌 初试成绩查询   |  |
| 🚴 复试信息查询   |  |
| 🎄 拟录取信息奋询  |  |
| 👌 查看/打印协议书 |  |
|            |  |

点击上图查看/打印协议书,可预览本人的协议书

| ▲ 老井甘山/白   | 老什伯里。                                 |
|------------|---------------------------------------|
| 25. 与王室吨信息 | · · · · · · · · · · · · · · · · · · · |
| 🚴 初试成绩查询   | 录取院系所:                                |
| 🚴 复试信息查询   | <b>录取类别:</b> 12 定向就业                  |
| 🚴 拟录取信息查询  | · · · · · · · · · · · · · · · · · · · |
| 🚴 查看/打印协议书 | ····································· |
|            |                                       |

内容确认无误后,点击上图确认协议书内容无误并下载,即可下载对应 协议书的 PDF 版本。